# 辽宁省独角兽瞪羚平台申报操作指南

辽宁省科技厅

二零一九年六月

## 目录

| 1. | 申报流程   | 1 |
|----|--------|---|
| 2. | 注册/登录  | 2 |
| 3. | 阅读申报说明 | 2 |
| 4. | 填写企业信息 | 4 |
| 5. | 填写申报信息 | 5 |
| 6. | 提交申报信息 | 6 |
| 7. | 查看申报进展 | 6 |
| 8. | 申请退回   | 7 |
| 9. | 附件     | 8 |

## 1. 申报流程

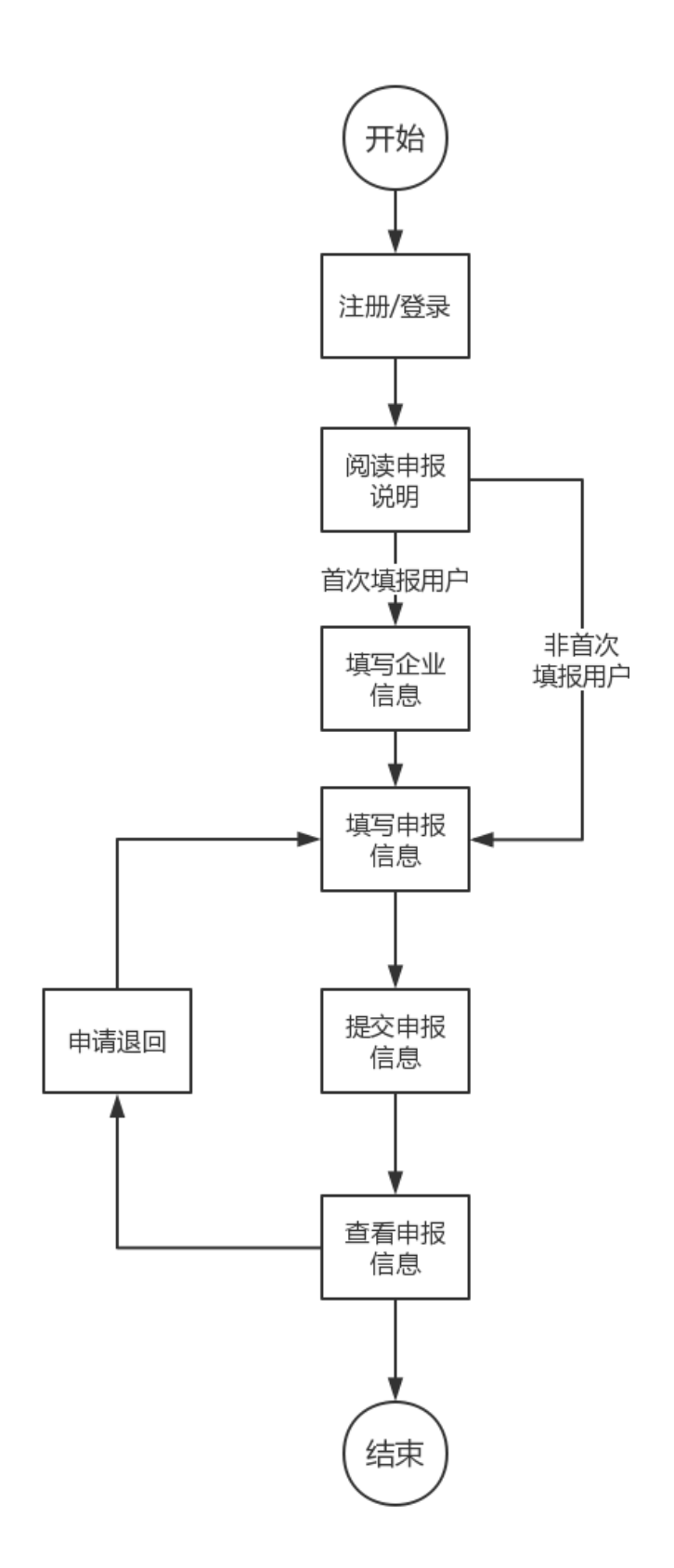

2. 注册/登录

申报企业单击平台右上角"注册/登录"操作,进行注册并登录 平台。

|                    | · · · · · · · · · · · · · · · · · · · | 活动 服务 报告 姜 | 数据库 社交圈 独 | 角兽 💉 独角兽申报 |         | Q 注册/登录 |
|--------------------|---------------------------------------|------------|-----------|------------|---------|---------|
|                    |                                       |            | 2019i     | 了宁         |         |         |
|                    | 瞪羚企业                                  | 潜在瞪羚企业     | 独角兽企业     | 潜在独角兽企业    | 种子独角兽企业 | E       |
|                    |                                       |            | 一 在线申     | 报 ———      |         |         |
| 中国歴発・辽守独會普醒殺企业服务平台 |                                       |            |           |            |         |         |

3. 阅读申报说明

企业登录平台后,首先下拉页面至"**瞪羚子平台**"模块,点击"辽 宁省独角兽瞪羚企业服务平台"图标链接,进入辽宁省独角兽瞪羚企 业服务平台

| <b>瞪羚子平台</b><br>Regional Gazelle Platform                                                                                                    |                                                      |                    |                          |                           |  |  |
|----------------------------------------------------------------------------------------------------|------------------------------------------------------|--------------------|--------------------------|---------------------------|--|--|
|                                                                                                    | 辽宁独角兽  戰玲<br>企业服务平台                                  | 江西独角曽 瞪羚<br>企业服务平台 | ▲ 山东 睢 跨<br>服务云平台        |                           |  |  |
| 武汉东湖<br>瞪羚企业服务平台                                                                                                    | 佛山瞪羚企业服务平台<br>rease Maint Langenia Langenia Langenia | 合肥橙羚企业服务平台         | 杭州高新区(滨江)<br>醴羚企业服务平台    | 於州开发区<br>暨跨全立服务平台         |  |  |
|                                                                                                    | 成都高新区<br>戰羚企业服务平台                                    | 進坊高新区<br>體羚企业服务平台  | 沈阳高新区<br>瞪羚独角兽企业服务平台     | 南宁高新区                     |  |  |
| 2015年1月1日<br>2015年1月1日<br>2015<br>2015<br>2015<br>2015<br>2015<br>2015<br>2015<br>2015 | ぐ渡高成长全並<br>付新服务平台(瞪羚全並)                              | 济南高新区<br>開発企业服务平台  | 意州仲范(国家级)高新区<br>服務企业服务平台 | <b>袋</b> 藏海高区<br>瞪羚企业服务平台 |  |  |
| 南京杨霞 瞪羚企业服务平台                                                                                                    | 天津市雏鹰瞪羚<br>企业服务平台                                    | P关村瞪丹教角兽<br>企业服务平台 | 更多平台持续更新~                |                           |  |  |

进入平台后点击页首的"申请"

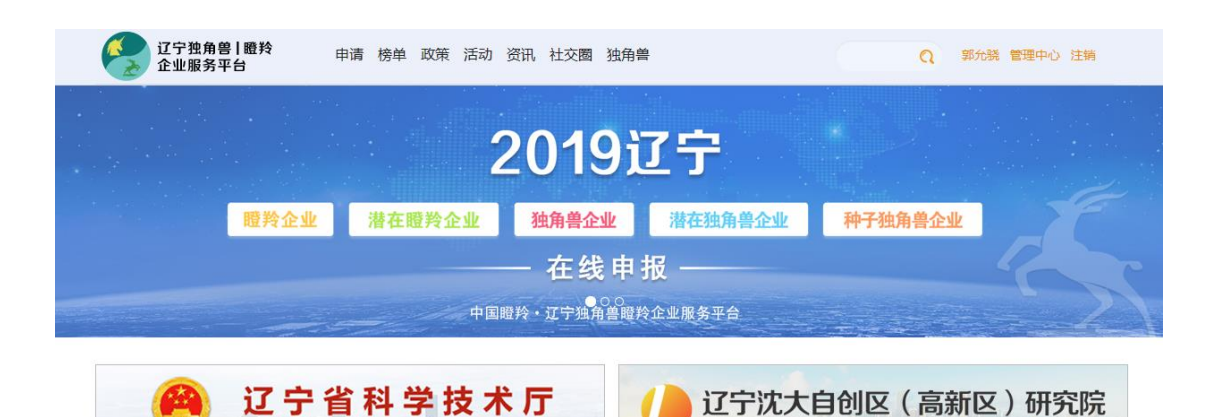

### 进入申请页面后单击"在线申报",进入申报页面。

| 辽宁独角兽   瞪羚<br>企业服务平台 | 申请 榜单 政策 活动 资讯 社交圈 独角兽                 | Q 郭允凡 管理中心 注销              |
|----------------------|----------------------------------------|----------------------------|
| •                    | ●<br>GAZELLE CERTI<br>在线申请 完成快速        | FICATION<br><sup>速认定</sup> |
|                      | 2019年度辽宁省瞪羚企业<br>2019/05/01-2019/05/31 | 在线申报                       |
|                      | 2019年度辽宁省潜在瞪羚企业                        |                            |

企业需认真阅读申报说明,依照申报说明进行企业信息填报。下 图以潍坊高新区瞪羚企业申报说明为例。具体说明请查看当前企业准 备进行的申报。

待企业认真阅读完本页的申报说明后,勾选"已认真阅读并同意 该申报的相关规定及流程",单击"参与申报"进入企业信息申报页面, 见"5.填写申报信息"。

首次参与申报的用户单击"参与申报"后,进入填写企业信息页面, 见"4.填写企业信息"。 注:首次参与申报的用户需按照平台要求填写所在企业信息并上传企业营业执照复印件图片。

| 2.获得过私募投资,且尚未上市。    |                                             |  |
|---------------------|---------------------------------------------|--|
| 3. 成立时间不超过10年, 最近一朝 | 论融资后,企业估值超过10亿美元。                           |  |
|                     |                                             |  |
| 已认直阅读并同意该申报的相关规定及流程 | 参与申报                                        |  |
| 关于平台 关于圈羚 联系我们 在线反馈 | 醫羚网◎ 2019京 ICP 备05051255号-2长城战略咨询旗下瞪羚企业服务平台 |  |

用户填写完成企业信息后单击页面底部的"提交"进入企业信息 申报页面,见"5.填写申报信息"。

| 企业信息申报,请先关联企业                     |
|-----------------------------------|
|                                   |
| 企业无组织机构代码时,填写企业统一社会信用代码中的9-17位数字。 |
|                                   |
|                                   |
| 上传图片 仅限png.jpeg.jpg格式             |
|                                   |
|                                   |

注: 企业名称处请务必填写申报企业的全称

当用户填写的企业名称已存在时,系统将显示已存在企业的信息, 用户查阅该企业信息即为用户所在企业时,单击页面底部的"提交" 后平台将对用户提交的信息进行审核,审核通过后用户方可继续进行 申报。

#### 5. 填写申报信息

用户依次单击左侧画框的导航标题,填写联系人信息、企业基本 信息、企业发展主要数据指标等 11 项内容,并上传所需附件(见申 报说明)。

每当填写完左侧导航栏的一项信息后,均需单击页面"保存"操作保存该项信息。

用户单击右上角"预览"可以对申报的整体信息进行预览,检查填 写信息是否有误。

注:用户填写左侧导航栏各项内容并单击"保存"后,所填写的信息均会保存在平台,用户可多次登录平台填写申报信息,在信息提交前,用户均可以对所填写的信息进行修改。

| 息 🗸             | 联杀人信息(*为必 | 5項项) 100% 項权分析      |
|-----------------|-----------|---------------------|
| :信息 🗸           | *姓名:      | 用户名                 |
| 主要数据指标          | 性别:       | ◎ 男●女               |
| 产品情况            | *职务:      | 经理                  |
|                 | *由15年首:   | 18306872749@163.com |
| (信息             | *手机号:     | 18306872749         |
| 里团队构成、股权结构、融资情况 |           |                     |
| 业地位及国际化发展情况     |           | 保存                  |
| 技术创新情况          |           |                     |

当某项信息需要添加多条时,单击"添加"即可填写多条信息。

| 联系人信息           | -   | 关联企业 | 2信息(*为必填项) |      | 预览 填报说明 | 有疑问: 社交圈 |
|-----------------|-----|------|------------|------|---------|----------|
| 企业基本信息          | ~   | 序号   | 关联企业名称     | 关联关系 | 操       | 作        |
| 企业发展主要数据指标      |     |      |            |      |         | 添加 👁     |
| 企业主要产品情况        |     |      |            |      |         | /        |
| 关联企业信息          |     |      |            |      |         |          |
| 企业管理团队构成、股权结构、副 | 资情况 |      |            |      |         |          |
| 企业行业地位及国际化发展情况  |     |      |            |      |         |          |

#### 注:关联企业信息

**注册地:**包括"XX高新区"、"XX市"、注册地所在其他省市名称。

**企业间关系:**关联企业与本企业的关系,包括"母公司、子公司、控股公司、兄弟公司"等,说明本企业与关联企业的业务是否相同。

#### 6. 提交申报信息

用户检查左侧导航栏各项内容均填写完毕无误后,单击左侧导航 栏底部的"提交"将申报信息提交至辽宁省科技厅审核。提交后申报信 息将不允许在进行修改和编辑。

| 关联企业信息             |                                      |
|--------------------|--------------------------------------|
| 企业管理团队构成、股权结构、融资情况 |                                      |
| 企业行业地位及国际化发展情况     |                                      |
| 企业技术创新情况           |                                      |
| 企业研发机构建设情况         |                                      |
| 企业未来3-5年发展规划       |                                      |
| 企业遇到的问题及希望政府支持的事项  |                                      |
| 附件                 |                                      |
| 提交≰                |                                      |
| 于平台 关于瞪羚 联系我们 在线反馈 | 瞪羚网© 2019 京ICP备05051255号-2长城战略咨询旗下瞪羚 |
|                    |                                      |

## 7. 查看申报进展

用户参与了申报信息填写后,在个人中心-我的申报部分可以查 看所有参与过的申报以及申报信息。

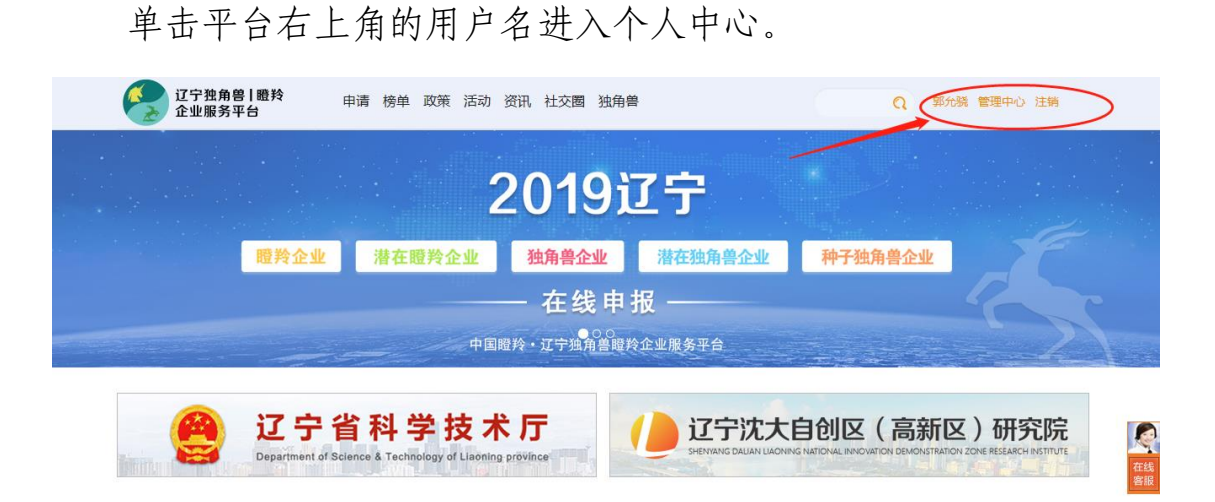

单击"我的申报"即可看到所有的申报记录,用户可以查看填写的申报信息。当申报还未提交时,用户可以单击"编辑"操作进入申报信息填写页面(见5.填写申报信息),对申报信息进行编辑并进行提交。

|          | 我参与了1 语中报                                                        | 和制作:社会問               |
|----------|------------------------------------------------------------------|-----------------------|
| Bon MAR  | 2018年他山間朝田国際中企业以指年期<br>第1938日: 2018-05-14 —— 2018-11-01 (周辺1939) | 待理交<br>✔ 編編 ● 预澄/7181 |
| 民参加的活动   |                                                                  |                       |
| 我发布的活动   |                                                                  |                       |
| 我的关注     |                                                                  |                       |
| BMORR    |                                                                  |                       |
| RMAR     |                                                                  |                       |
| 1500.0 W |                                                                  |                       |
|          |                                                                  |                       |
|          |                                                                  |                       |

### 8. 申请退回

当用户已经提交了本年度的瞪羚企业申报信息,想要撤回申报信息重新修改时,用户可以按照"7.查看申报进展"所示进入个人中心-

我的申报部分。当该申报状态为"审核中"时,用户可以单击"申请退回" 操作提交撤销申报的申请。省科技厅将对该退回申请进行审核,同意 后方可退回申报书。当申报书退回后,该申报状态显示为"已同意退 回",用户即可再次对该申报信息进行修改。

| 18226703186<br>章 | <b>我参与了 1</b> 项申报<br>2019年度潍坊曜羚企业<br>有效明: 2019.04.01 ~ 2019.08.31 填报说明 | 有疑问: 社交圏 审核中 ● 搬回中服 ● 預飲/打印 已提文 初前进行 复审 |
|------------------|------------------------------------------------------------------------|-----------------------------------------|
| 我发布的活动           |                                                                        |                                         |
| 我的关注             |                                                                        |                                         |
| 我的消息             |                                                                        | 在北。                                     |
| 我的申报             |                                                                        |                                         |

## 9. 附件

注: 单个附件限制为 30M, 超过大小可压缩或拆分后上传。

| (1) | 1215 光 | 洪大野牧人儿 |
|-----|--------|--------|
|     | 虹方、    | 俗任喧ా企业 |

| 序号 | 附件名称                        |
|----|-----------------------------|
| 1  | 企业承诺书(必填)                   |
| 2  | 企业营业执照、组织机构代码证、税务登记证的副本扫描件, |
|    | 三证合一的企业只需三证合一营业执照即可(必填)     |
| 3  | 企业近四年经审计的财务报告。对后迁入区内的企业,在本  |
|    | 地的指标数据不足四年的,可提供迁入前的经审计的数据进  |
|    | 行申报(必填)                     |
| 4  | 知识产权、研发平台、人才计划、高新技术企业资质等相关  |

|   | 证明文件(必填)                    |
|---|-----------------------------|
| 5 | 企业宣传图片3张(包括企业形象展示图片和产品展示图片) |
|   | 的电子版                        |
| 6 | 企业认为有助于其参评的其他材料             |

## (2) 独角兽、潜在独角兽、种子独角兽企业

| 序号 | 附件名称                        |
|----|-----------------------------|
| 1  | 企业承诺书(必填)                   |
| 2  | 企业营业执照、组织机构代码证、税务登记证的副本扫描件, |
|    | 三证合一的企业只需三证合一营业执照即可(必填)     |
| 3  | 其他证明材料,包括知识产权、研发平台、人才计划、高新  |
|    | 技术企业资质等相关证明文件 (必填)          |
| 4  | 企业股权投融资协议书等股权相关证明文件扫描件(必填)  |
| 5  | 企业宣传图片3张(包括企业形象展示图片和产品展示图片) |
|    | 的电子版                        |
| 6  | 企业认为有助于其参评的其他材料             |

9